Dell Precision<sup>™</sup> Workstation 490

# Quick Reference Guide

Model DCTA

## Notes, Notices, and Cautions

**NOTE:** A NOTE indicates important information that helps you make better use of your computer.

NOTICE: A NOTICE indicates either potential damage to hardware or loss of data and tells you how to avoid the problem.

🕂 CAUTION: A CAUTION indicates a potential for property damage, personal injury, or death.

## **Abbreviations and Acronyms**

For a complete list of abbreviations and acronyms, see the Glossary in your User's Guide.

If you purchased a Dell<sup>™</sup> n Series computer, any references in this document to Microsoft<sup>®</sup> Windows<sup>®</sup> operating systems are not applicable.

Model DCTA

January 2006 P/N ND224 Rev. A00

Information in this document is subject to change without notice. © 2006 Dell Inc. All rights reserved.

Reproduction in any manner whatsoever without the written permission of Dell Inc. is strictly forbidden.

Trademarks used in this text: *Dell*, the *DELL* logo and *Dell Precision* are trademarks of Dell Inc.; *Intel, Xeon, and Pentium* are registered trademarks of Intel Corporation; *Microsoft* and *Windows* are registered trademarks of Microsoft Corporation.

Other trademarks and trade names may be used in this document to refer to either the entities claiming the marks and names or their products. Dell Inc. disclaims any proprietary interest in trademarks and trade names other than its own.

# Contents

|                                                                     | • • |
|---------------------------------------------------------------------|-----|
| Setting Up Your Computer (Desktop Orientation)                      |     |
| About Your Computer                                                 |     |
| Front View (Tower Orientation)                                      |     |
| Back View (Tower Orientation)                                       |     |
| Back Panel Connectors.                                              |     |
| Front View (Desktop Orientation).                                   |     |
| Back View (Desktop Orientation)                                     |     |
| Inside View                                                         |     |
| Inside View – Hard Drive Bay Rotated Out                            |     |
| System Board Components                                             |     |
| Cable Colors                                                        | • • |
| Locating Your User's Guide                                          |     |
| Removing the Computer Cover                                         |     |
| Caring for Your Computer                                            |     |
| Solving Problems                                                    |     |
| Troubleshooting Tips                                                |     |
| Resolving Software and Hardware Incompatibilities                   |     |
| Using Microsoft <sup>®</sup> Windows <sup>®</sup> XP System Restore |     |
| Using the Last Known Good Configuration                             |     |
| Dell Diagnostics.                                                   |     |
| Before You Start Testing                                            |     |
| Beep Codes                                                          |     |
| Error Messages                                                      |     |
| Diagnostic Lights.                                                  |     |
| Diagnostic Light Codes Before POST.                                 |     |
| Diagnostic Light Codes During POST.                                 |     |
| Frequently Asked Questions                                          |     |
| requently Asked Questions                                           |     |

#### 4 Contents

## **Finding Information**

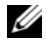

**NOTE:** Some features or media may be optional and may not ship with your computer. Some features or media may not be available in certain countries.

**NOTE:** Additional information may ship with your computer. Ű

#### What Are You Looking For?

#### Find It Here

- A diagnostic program for my computer
- Drivers for my computer
- My computer documentation
- My device documentation
- Desktop System Software (DSS)

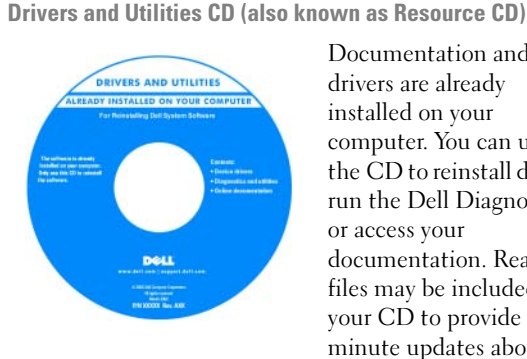

Documentation and drivers are already installed on your computer. You can use the CD to reinstall drivers, run the Dell Diagnostics, or access your documentation. Readme files may be included on your CD to provide lastminute updates about

technical changes to your computer or advanced technicalreference material for technicians or experienced users.

**NOTE:** Drivers and documentation updates can be found at support.dell.com.

**Quick Reference Guide** 

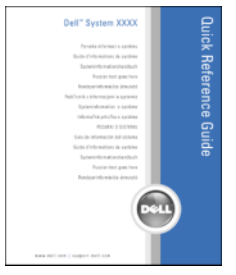

**NOTE:** This document is available as a PDF at support.dell.com.

- How to set up my computer
- · How to care for my computer
- Basic troubleshooting information
- How to run the Dell Diagnostics
- Error codes and diagnostic lights
- How to remove and install parts
- How to open my computer cover

#### What Are You Looking For?

- Warranty information
- Terms and Conditions (U.S. only)
- · Safety instructions
- Regulatory information
- Ergonomics information
- End User License Agreement

#### Find It Here

**Dell™ Product Information Guide** 

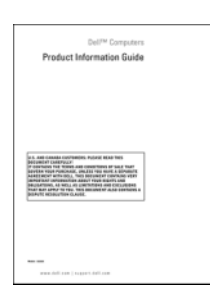

User's Guide

- Microsoft<sup>®</sup>Windows<sup>®</sup> XP Help and Support Center
- 1 Click the Start button and click Help and Support
- 2 Click User's and system guides and click User's Guide

The User's Guide is also available on the Drivers and Utilities CD.

Service Tag and Microsoft<sup>®</sup> Windows<sup>®</sup> License These labels are located on your computer.

 Use the Service Tag to identify your computer when you use support.dell.com or contact technical support.

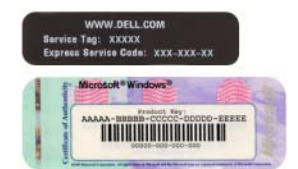

• Enter the Express Service Code to direct your call when contacting technical support.

#### · How to remove and replace parts

- Specifications
- · How to configure system settings
- · How to troubleshoot and solve problems
- Service Tag and Express Service Code
- Microsoft Windows License Label

| What Are You Looking For?                                                                                                    | Find It Here                                                                                                    |
|----------------------------------------------------------------------------------------------------|----------------------------------------------------------------------------------------------------|
| • Solutions — Troubleshooting hints and tips, articles                                                                                                    | Dell Support Website — support.dell.com                                                                                |
| from technicians, and online courses, frequently asked questions                                                                                                    | <b>NOTE:</b> Select your region or business segment to view the appropriate support site.                              |
| • Community — Online discussion with other<br>Dell customers                                                                                                    | <b>NOTE:</b> Corporate, government, and education customers can also use the customized Dell Premier support website a |
| • Upgrades — Upgrade information for components, such as memory, the hard drive, and the operating system                                                                                                    | premier.support.dell.com. The website may not be available in all regions.                                             |
| • Customer Care — Contact information, service call and order status, warranty, and repair information                                                                                                    |                                                                                                    |
| • Service and support — Service call status and support history, service contract, online discussions with technical support                                                                                                    |                                                                                                    |
| • Reference — Computer documentation, details on my computer configuration, product specifications, and white papers                                                                                                    |                                                                                                    |
| <ul> <li>Downloads — Certified drivers, patches, and software updates</li> </ul>                                                                                                    |                                                                                                    |
| • Desktop System Software (DSS)— If you reinstall<br>the operating system for your computer, you should<br>reinstall the DSS utility prior to installing any of the<br>drivers. DSS provides critical updates for your<br>operating system and support for Dell <sup>™</sup> 3.5-inch<br>USB floppy drives, optical drives, and USB devices.<br>DSS is necessary for correct operation of your Dell<br>computer. The software automatically detects your<br>computer and operating system and installs the<br>updates appropriate for your configuration. |                                                                                                    |
| How to use Windows XP                                                                                                    | Windows Help and Support Center                                                                                        |
| <ul> <li>How to work with programs and files</li> </ul>                                                                                                    | 1 Click the Start button and click Help and Support.                                                                   |
| • Documentation for devices (such as modem)                                                                                                    | <b>2</b> Type a word or phrase that describes your problem and click the arrow icon.                                   |
|                                                                                                    | <b>3</b> Click the topic that describes your problem.                                                                  |
|                                                                                                    | <b>4</b> Follow the instructions on the screen.                                                                        |

#### What Are You Looking For?

#### · How to reinstall my operating system

#### Find It Here

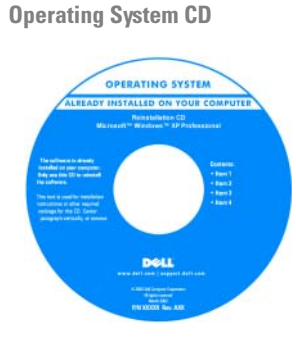

The operating system is already installed on your computer. To reinstall your operating system, use the *Operating System* CD. See your *User's Guide* for instructions. After you reinstall your operating system, use the *Drivers and Utilities* CD (*Resource CD*) to reinstall drivers for the

devices that came with your computer. Your operating system product key label is located on your computer.

**NOTE:** The color of your CD varies based on the operating system you ordered.

**NOTE:** The *Operating System* CD may be optional and may not ship with your computer.

**Dell Supported Linux Sites** 

- Linux.dell.com
- Lists.us.dell.com/mailman/listinfo/linux-precision

- · How to use Linux
- E-mail discussions with users of Dell Precision™ products and the Linux operating system
- Additional information regarding Linux and my Dell Precision computer

## **Setting Up Your Computer (Tower Orientation)**

**CAUTION**: Before you begin any of the procedures in this section, follow the safety instructions in the *Product Information Guide*.

You must complete all steps to properly set up your computer.

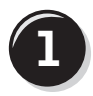

Connect the keyboard and the mouse.

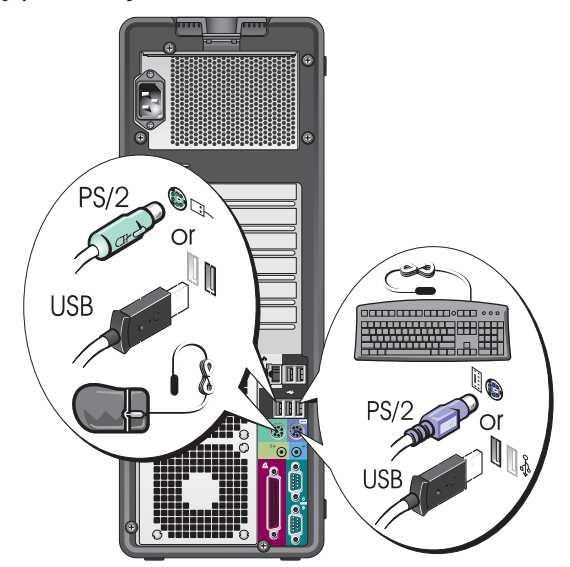

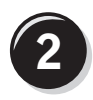

Connect the modem or the network cable.

**NOTICE:** Do not connect a modem cable to the network adapter. Voltage from telephone communications can damage the network adapter.

**NOTE:** If your computer has a network card installed, connect the network cable to the card.

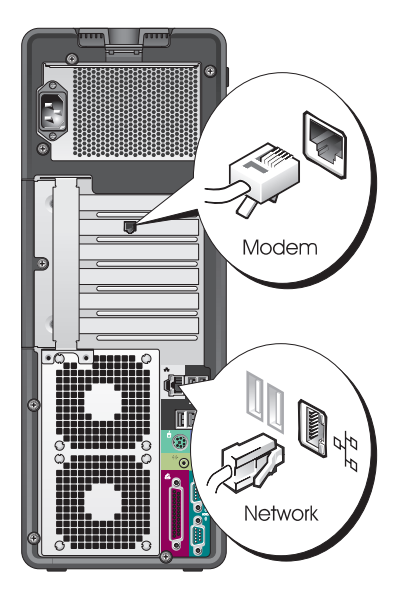

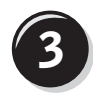

Connect the monitor.

Depending on your graphics card, you can connect your monitor in various ways.

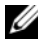

**NOTE:** You may need to use the provided adapter or cable to connect your monitor to the computer.

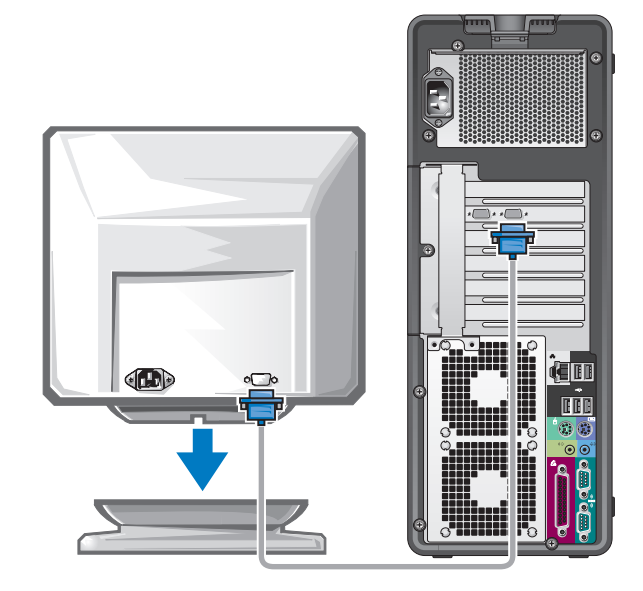

#### For single- and dual-monitor capable cards with a single connector

One VGA adapter:

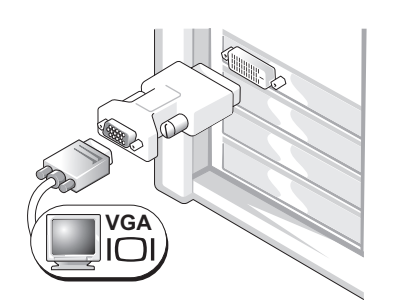

Use the VGA adapter when you have a single-monitor graphics card and you want to connect your computer to a VGA monitor.

Dual VGA Y cable adapter:

Dual DVI Y cable adapter:

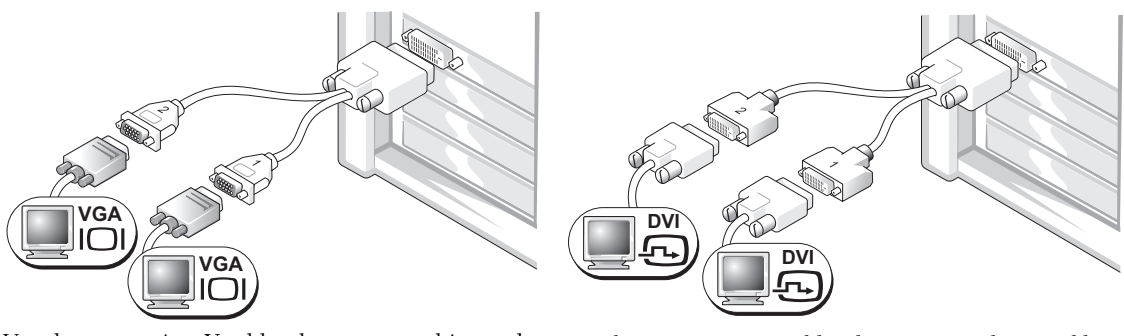

Use the appropriate Y cable when your graphics card has a single connector and you want to connect your computer to one or two VGA monitors. Use the appropriate Y cable when your graphics card has a single connector and you want to connect your computer to one or two DVI monitors.

The dual-monitor cable is color-coded; the blue connector is for the primary monitor, and the black connector is for the second monitor. To enable dual-monitor support, both monitors must be attached to the computer when you start the computer.

#### For dual-monitor capable cards with one DVI connector and one VGA connector

One DVI connector and one VGA connector:

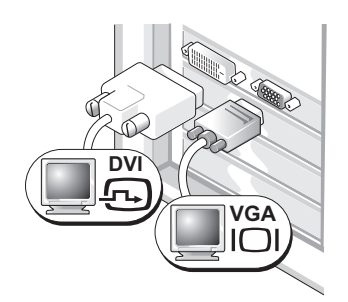

Use the appropriate connector(s) when you want to connect your computer to one or two monitors. Two VGA connectors with one VGA adapter:

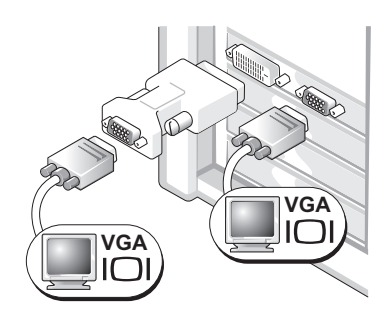

Use the VGA adapter when you want to connect your computer to two VGA monitors.

#### For dual-monitor capable cards with two DVI connectors

Two DVI connectors:

Two DVI connectors with one VGA adapter: Two DVI connectors with two VGA adapters:

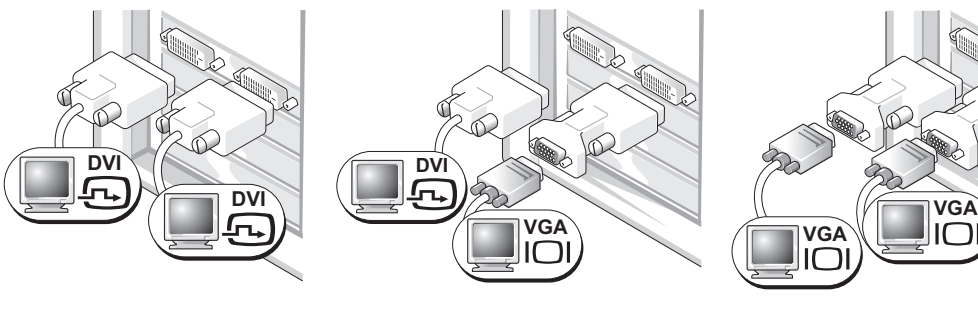

Use the DVI connectors to connect your computer to one or two DVI monitors.

Use the VGA adapter to connect a VGA monitor to one of the DVI connectors on your computer

Use two VGA adapters to connect two VGA monitors to the DVI connectors on your computer.

 $\square$ 

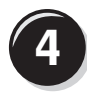

Connect the speakers.

NOTE: If your computer has a sound card installed, connect the speakers to the card.

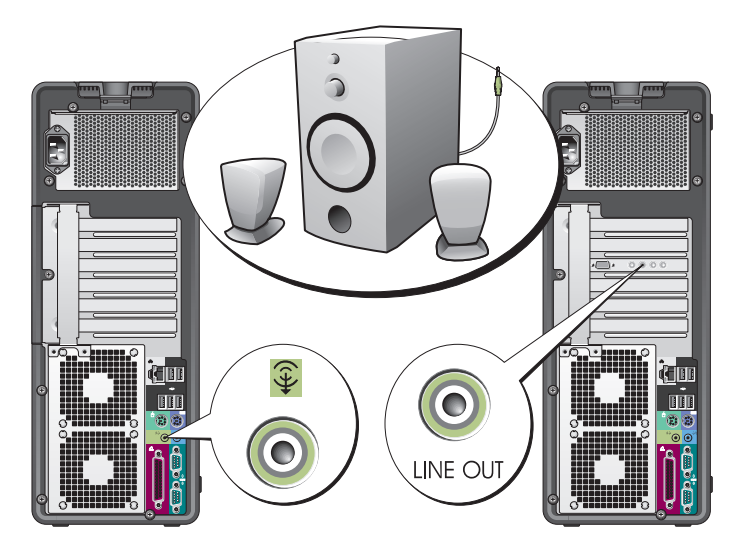

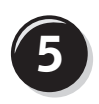

Connect the power cables and turn on the computer and monitor.

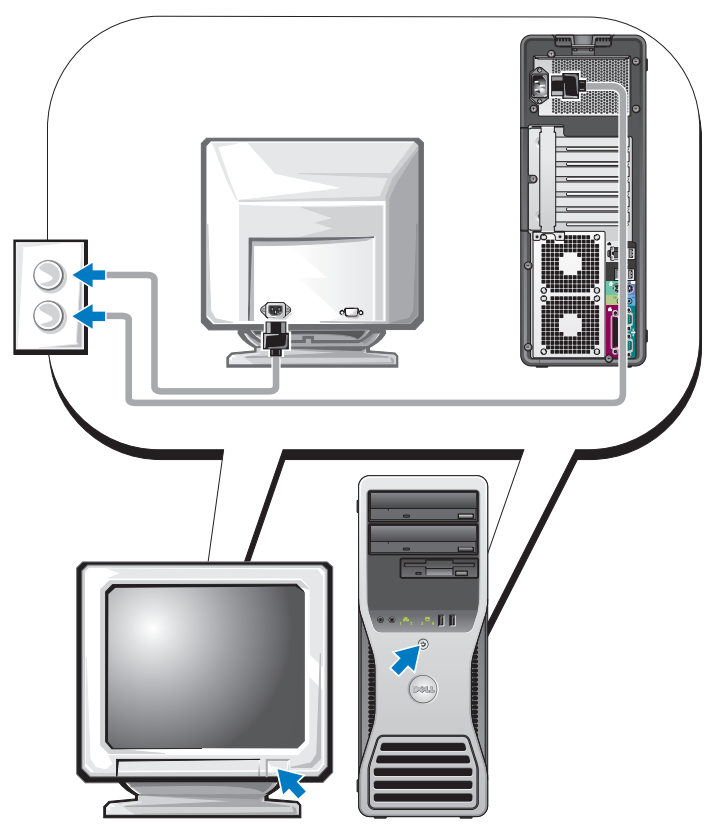

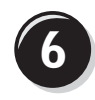

Install additional software or devices.

Before you install any devices or software that did not come with your computer, read the documentation that came with the software or device or contact the vendor to verify that the software or device is compatible with your computer and operating system.

You have now completed the setup for your tower computer.

## Setting Up Your Computer (Desktop Orientation)

# CAUTION: Before you begin any of the procedures in this section, follow the safety instructions in the *Product Information Guide*.

You must complete all steps to properly set up your computer.

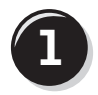

Connect the keyboard and the mouse.

**NOTICE:** Do not connect a modem cable to the network adapter. Voltage from telephone communications can damage the network adapter.

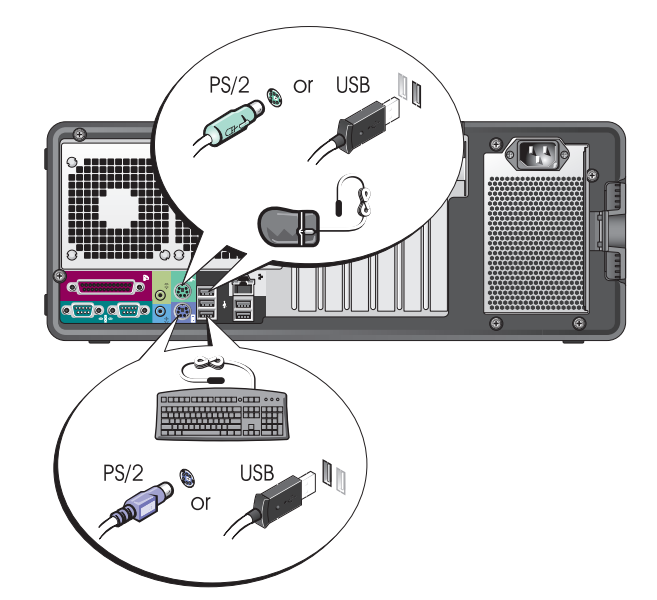

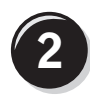

Connect the modem or the network cable.

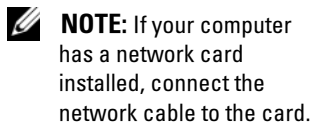

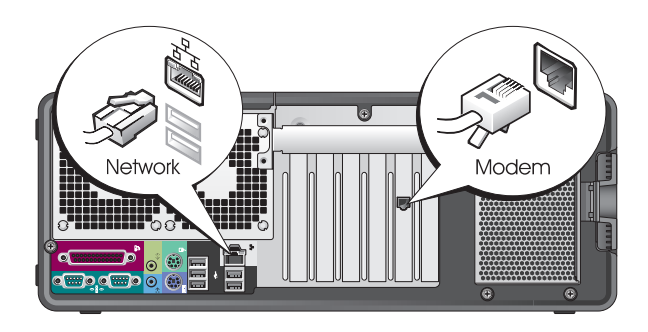

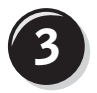

Connect the monitor.

Depending on your graphics card, you can connect your monitor in various ways.

**NOTE:** You may need to use the provided adapter or cable to connect your monitor to the computer.

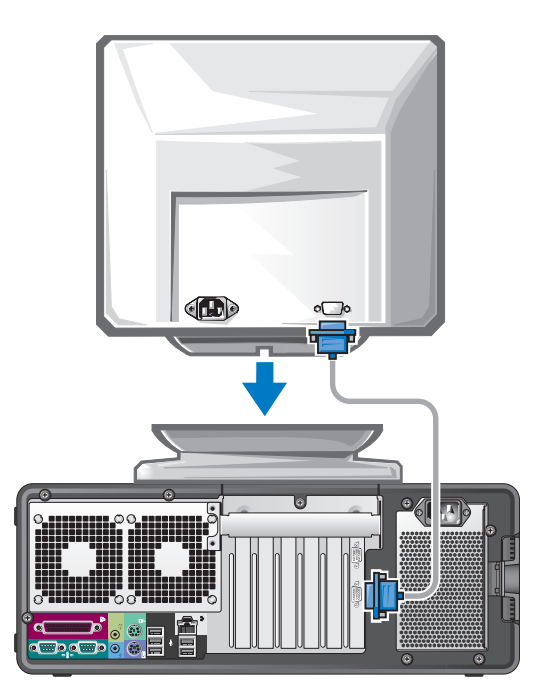

#### For single- and dual-monitor capable cards with a single connector

VGA adapter:

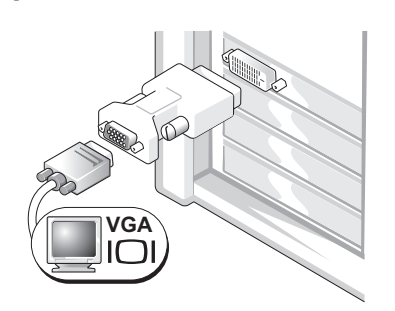

Use the VGA adapter when you have a single monitor graphics card and you want to connect your computer to a VGA monitor.

Dual VGA Y cable adapter:

Dual DVI Y cable adapter:

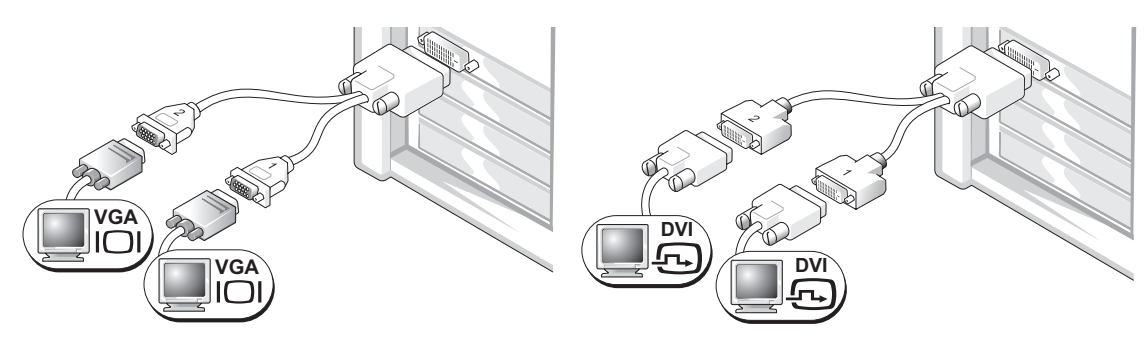

Use the appropriate Y cable when your graphics card has a single connector and you want to connect your computer to one or two VGA monitors. Use the appropriate Y cable when your graphics card has a single connector and you want to connect your computer to one or two DVI monitors.

The dual-monitor cable is color-coded; the blue connector is for the primary monitor, and the black connector is for the second monitor. To enable dual-monitor support, both monitors must be attached to the computer when you start your computer.

#### For dual-monitor capable cards with one DVI connector and one VGA connector

One DVI connector and one VGA connector:

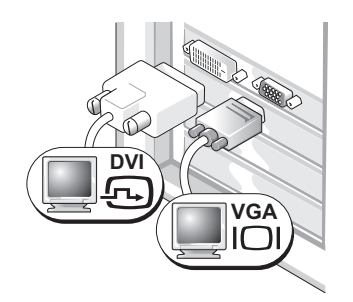

Use the appropriate connector(s) when you want to connect your computer to one or two monitors.

Two VGA connectors with one VGA adapter:

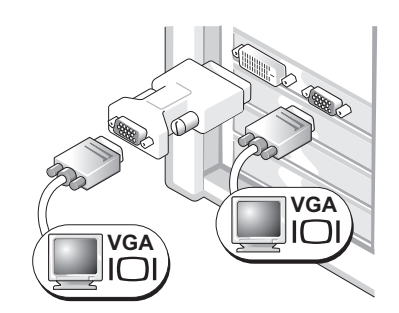

Use the VGA adapter when you want to connect your computer to two VGA monitors.

#### For dual-monitor capable cards with two DVI connectors Two DVI connectors: Two DVI connectors Two DVI connectors with one VGA adapter: with two VGA adapters: DV DVÌ DVÌ VGA VGA VGA IC Use the DVI connector(s) Use the VGA adapter to connect Use two VGA adapters to connect to connect your computer a VGA monitor to one of the DVI two VGA monitors to the DVI to one or two DVI monitors. connectors on your computer. connectors on your computer.

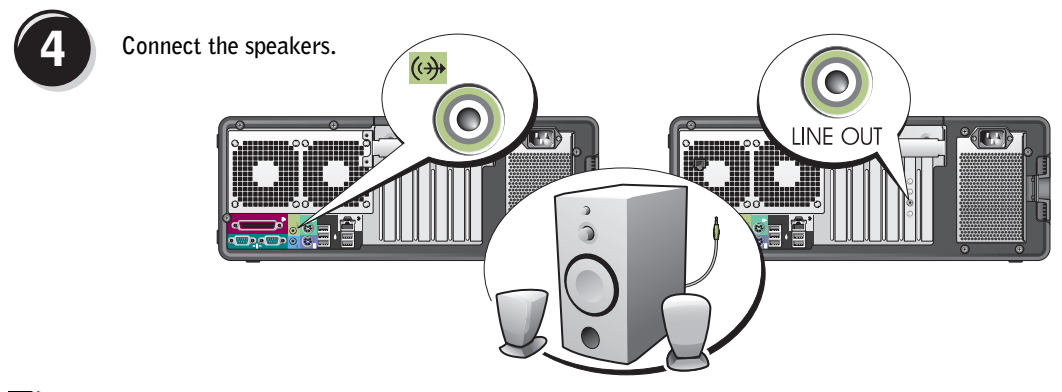

**NOTE:** If your computer has a sound card installed, connect the speakers to the card.

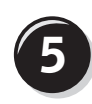

Connect the power cables and turn on the computer and monitor.

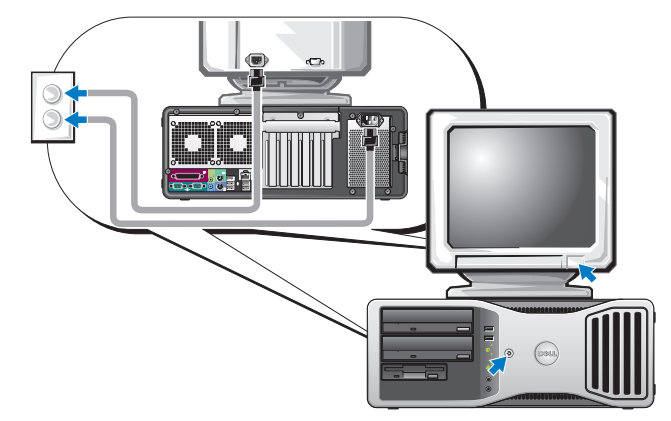

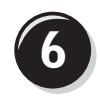

Install additional software or devices.

Before you install any devices or software that did not come with your computer, read the documentation that came with the software or device or contact the vendor to verify that the software or device is compatible with your computer and operating system.

You have now completed the setup for your desktop computer.

## **About Your Computer**

## Front View (Tower Orientation)

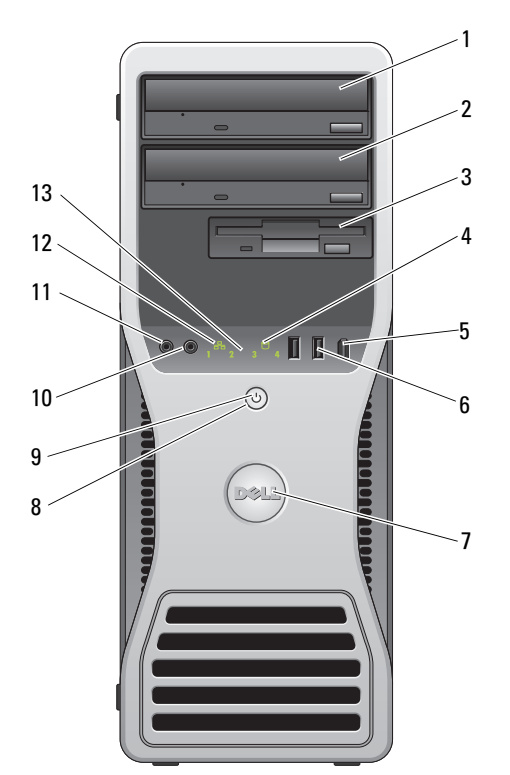

| 1 | upper 5.25-inch drive bay         | Holds a CD/DVD drive.                                                                                                    |  |
|---|-----------------------------------|----------------------------------------------------------------------------------------------------|--|
| 2 | lower 5.25-inch drive bay         | You can use this bay for an optional CD/DVD drive.                                                                                                    |  |
| 3 | FlexBay                           | You can use this bay for an optional third hard drive (SATA or SAS), a floppy drive or Media Card Reader.                                                                    |  |
| 4 | hard-drive activity light         | The hard drive light is on when the computer reads data from or writes data to the hard drive. The light might also be on when a device such as your CD player is operating. |  |
| 5 | IEEE 1394 connector<br>(optional) | Use the optional IEEE 1394 connector for high-speed data devices such as digital video cameras and external storage devices.                                                 |  |

| 6  | USB 2.0 connectors (2) | Use the front USB connectors for devices that you connect occasionally, such as flash memory keys or cameras, or for bootable USB devices (see "System Setup" in your <i>User's Guide</i> for more information on booting to a USB device).                                   |  |
|----|------------------------|----------------------------------------------------------------------------------------------------|--|
|    |                        | It is recommended that you use the back USB connectors for devices that typically remain connected, such as printers and keyboards.                                                                                                    |  |
| 7  | Dell™ rotatable badge  | To rotate the Dell badge for tower-to-desktop conversion; remove the front panel, turn it over, and rotate the plastic handle behind the badge.                                                                                                    |  |
| 8  | power button           | Press to turn on the computer.                                                                                                    |  |
|    |                        | <b>NOTICE:</b> To avoid losing data, do not use the power button to turn off the computer.<br>Instead, perform an operating system shutdown.                                                                                                    |  |
|    |                        | <b>NOTE:</b> The power button can also be used to wake the system or to place it into a power-saving state. See "Power Management" in your <i>User's Guide</i> for more information.                                                                                          |  |
| 9  | power light            | The power light illuminates and blinks or remains solid to indicate different states:                                                                                                    |  |
|    |                        | • No light — The computer is turned off.                                                                                                    |  |
|    |                        | • Steady green — The computer is in a normal operating state.                                                                                                    |  |
|    |                        | • Blinking green — The computer is in a power-saving state.                                                                                                    |  |
|    |                        | • Blinking or solid amber — See "Power Problems" in your User's Guide.                                                                                                    |  |
|    |                        | To exit from a power-saving state, press the power button or use the keyboard or<br>the mouse if it is configured as a wake device in the Windows Device Manager.<br>For more information about sleep states and exiting from a power-saving state,<br>see your User's Guide. |  |
|    |                        | See "Diagnostic Lights" on page 38 for a description of light codes that can help you troubleshoot problems with your computer.                                                                                                    |  |
| 10 | headphone connector    | Use the headphone connector to attach headphones.                                                                                                    |  |
| 11 | microphone connector   | Use the microphone connector to attach a personal computer microphone for voice or musical input into a sound or telephony program.                                                                                                    |  |
| 12 | network link light     | The network link light is on when a good connection exists between a 10-Mbps, 100-Mbps, or 1000-Mbps (or 1-Gbps) network and the computer.                                                                                                    |  |
| 13 | diagnostic lights (4)  | Use these lights to help you troubleshoot a computer problem based on the diagnostic code. For more information, see "Diagnostic Lights" on page 38.                                                                                                    |  |

## **Back View (Tower Orientation)**

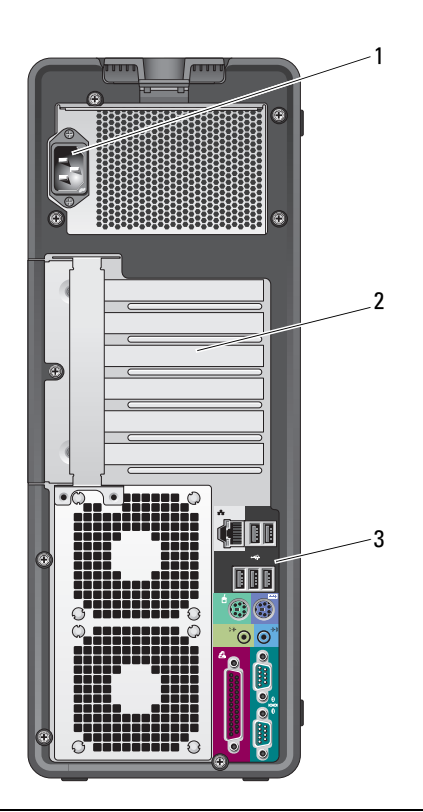

| 1 | power connector       | Insert the power cable.                                                                                                    |
|---|-----------------------|----------------------------------------------------------------------------------------------------|
| 2 | card slots            | Access connectors for any installed PCI, PCI-X, or PCI Express cards.                                                                                                    |
|   |                       | <b>NOTE:</b> The center four slots support full-length cards: one PCI-X slot, one PCI Express x8 slot (wired as x4), one PCI Express x16 slot, and one PCI slot); and the top and bottom slots support half-length cards: one PCI-X slot and one PCI Express x8 slot (wired as x4). |
| 3 | back panel connectors | Plug serial, USB, and other devices into the appropriate connectors.                                                                                                    |

## **Back Panel Connectors**

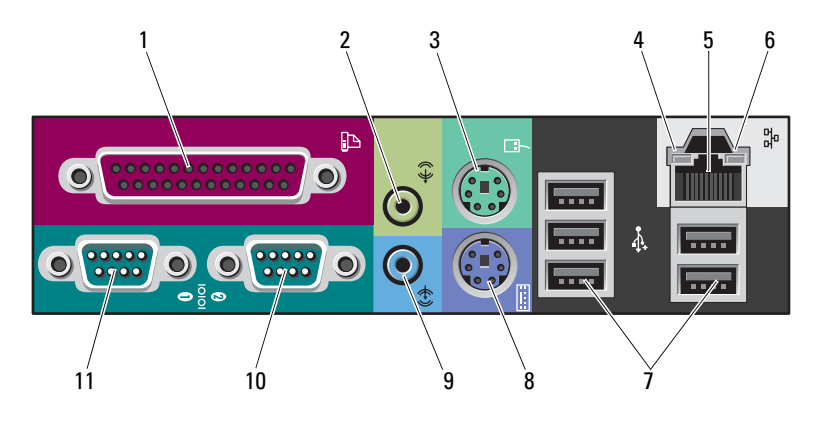

| 1 | parallel connector               | Connect a parallel device, such as a printer, to the parallel connector. If you have a USB printer, plug it into a USB connector.                                                                                                    |  |
|---|----------------------------------|----------------------------------------------------------------------------------------------------|--|
|   |                                  | <b>NOTE:</b> The integrated parallel connector is automatically disabled if the computer detects an installed card containing a parallel connector configured to the same address. For more information, see your <i>User's Guide</i> . |  |
| 2 | line-out/ headphone<br>connector | Use the green line-out connector to attach headphones and most speakers with integrated amplifiers.                                                                                                    |  |
|   |                                  | On computers with a sound card, use the connector on the card.                                                                                                    |  |
| 3 | PS/2 mouse connector             | Plug a standard mouse into the green mouse connector. Turn off the computer<br>and any attached devices before you connect a mouse to the computer. If you<br>have a USB mouse, plug it into a USB connector.                           |  |
|   |                                  | If your computer is running the Microsoft <sup>®</sup> Windows <sup>®</sup> XP operating system, the necessary mouse drivers have been installed on your hard drive.                                                                    |  |
| 4 | link integrity light             | • Green — A good connection exists between a 10-Mbps network and the computer.                                                                                                    |  |
|   |                                  | <ul> <li>Orange — A good connection exists between a 100-Mbps network and<br/>the computer.</li> </ul>                                                                                                    |  |
|   |                                  | • Yellow — A good connection exists between a 1000-Mbps (or 1-Gbps) network and the computer.                                                                                                    |  |
|   |                                  | • Off — The computer is not detecting a physical connection to the network.                                                                                                    |  |

| 5  | network adapter<br>connector | To attach your computer to a network or broadband device, connect one end<br>of a network cable to either a network jack or your network or broadband device.<br>Connect the other end of the network cable to the network adapter connector<br>on your computer. A click indicates that the network cable has been<br>securely attached.<br><b>NOTE:</b> Do not plug a telephone cable into the network connector. |
|----|------------------------------|----------------------------------------------------------------------------------------------------|
|    |                              | On computers with an additional network connector card, use the connectors<br>on the card and on the back of the computer when setting up multiple network<br>connections (such as a separate intra- and extranet).                                                                                                    |
|    |                              | It is recommended that you use Category 5 wiring and connectors for your network. If you must use Category 3 wiring, force the network speed to 10 Mbps to ensure reliable operation.                                                                                                    |
| 6  | network activity light       | Flashes a yellow light when the computer is transmitting or receiving network data. A high volume of network traffic may make this light appear to be in a steady "on" state.                                                                                                    |
| 7  | USB 2.0 connectors (5)       | It is recommended that you use the front USB connectors for devices that you connect occasionally, such as flash memory keys or cameras, or for bootable USB devices.<br>Use the back USB connectors for devices that typically remain connected, such as printers and keyboards.                                                                                                    |
| 8  | PS/2 keyboard connector      | If you have a standard keyboard, plug it into the purple keyboard connector.<br>If you have a USB keyboard, plug it into a USB connector.                                                                                                    |
| 9  | line-in connector            | Use the blue line-in connector to attach a record/playback device such as a cassette player, CD player, or VCR.                                                                                                    |
|    |                              | On computers with a sound card, use the connector on the card.                                                                                                    |
| 10 | serial connector             | Connect a serial device, such as a handheld device, to the serial port. If necessary, the address for this port can be modified through system setup. See your <i>User's Guide</i> for more information.                                                                                                    |
| 11 | serial connector             | Connect a serial device, such as a handheld device, to the serial port. If necessary, the address for this port can be modified through system setup. See your <i>User's Guide</i> for more information.                                                                                                    |

## Front View (Desktop Orientation)

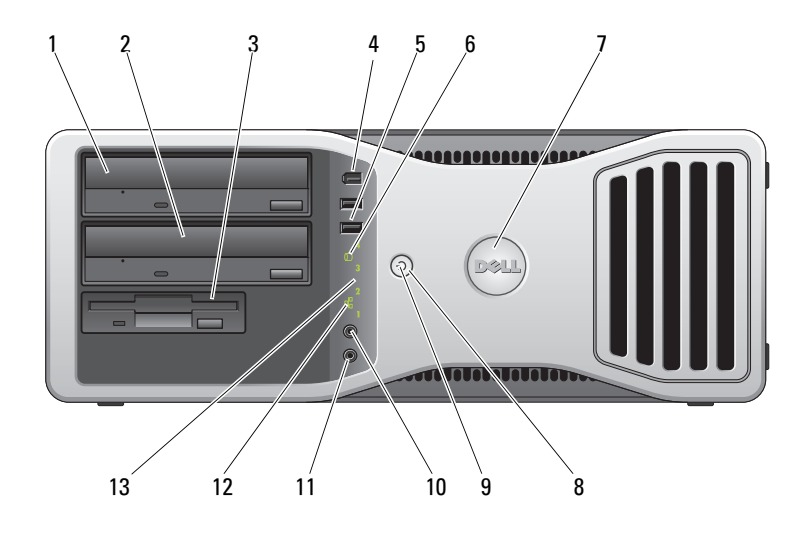

| 1 | upper 5.25-inch drive bay         | Holds a CD/DVD drive.                                                                                                    |  |
|---|-----------------------------------|----------------------------------------------------------------------------------------------------|--|
| 2 | lower 5.25-inch drive bay         | You can use the bay for an optional CD/DVD drive, or a SATA hard drive.                                                                                                    |  |
| 3 | FlexBay                           | You can use the bay for a floppy drive, or a Media Card Reader.                                                                                                    |  |
| 4 | IEEE 1394 connector<br>(optional) | Use the optional IEEE 1394 connector for high-speed data devices such as digital video cameras and external storage devices.                                                                                                    |  |
| 5 | USB 2.0 connectors (2)            | Use the front USB connectors for devices that you connect occasionally, such as flash memory keys or cameras, or for bootable USB devices (see "System Setup" in your <i>User's Guide</i> for more information on booting to a USB device). |  |
|   |                                   | It is recommended that you use the back USB connectors for devices that typically remain connected, such as printers and keyboards.                                                                                                    |  |
| 6 | hard-drive activity light         | The hard drive light is on when the computer reads data from or writes data to<br>the hard drive. The light might also be on when a device such as your CD player<br>is operating.                                                          |  |
| 7 | Dell™ rotatable badge             | To rotate the Dell badge for tower-to-desktop conversion; remove the front panel, turn it over, and rotate the plastic handle behind the badge.                                                                                             |  |
| 8 | power button                      | Press to turn on the computer.                                                                                                    |  |
|   |                                   | <b>NOTICE:</b> To avoid losing data, do not use the power button to turn off the computer.<br>Instead, perform an operating system shutdown.                                                                                                |  |
|   |                                   | <b>NOTE:</b> The power button can also be used to wake the system or to place it into a power-saving state. See your <i>User's Guide</i> for more information.                                                                              |  |

| 9  | power light           | The power light illuminates and blinks or remains solid to indicate different states:                                                                                                    |  |
|----|-----------------------|----------------------------------------------------------------------------------------------------|--|
|    |                       | • No light — The computer is turned off.                                                                                                    |  |
|    |                       | • Steady green — The computer is in a normal operating state.                                                                                                    |  |
|    |                       | • Blinking green — The computer is in a power-saving state.                                                                                                    |  |
|    |                       | • Blinking or solid amber — See "Power Problems" in your User's Guide.                                                                                                    |  |
|    |                       | To exit from a power-saving state, press the power button or use the keyboard or<br>the mouse if it is configured as a wake device in the Windows Device Manager.<br>For more information about sleep states and exiting from a power-saving state,<br>see your <i>User's Guide</i> . |  |
|    |                       | See "Diagnostic Lights" on page 38 for a description of light codes that can help you troubleshoot problems with your computer.                                                                                                    |  |
| 10 | headphone connector   | Use the headphone connector to attach headphones.                                                                                                    |  |
| 11 | microphone connector  | Use the microphone connector to attach a personal computer microphone for voice or musical input into a sound or telephony program.                                                                                                    |  |
| 12 | network link light    | The network link light is on when a good connection exists between a 10-Mbps, 100-Mbps, or 1000-Mbps (or 1-Gbps) network and the computer.                                                                                                    |  |
| 13 | diagnostic lights (4) | Use these lights to help you troubleshoot a computer problem based on the diagnostic code. For more information, see "Diagnostic Lights" on page 38.                                                                                                    |  |

## **Back View (Desktop Orientation)**

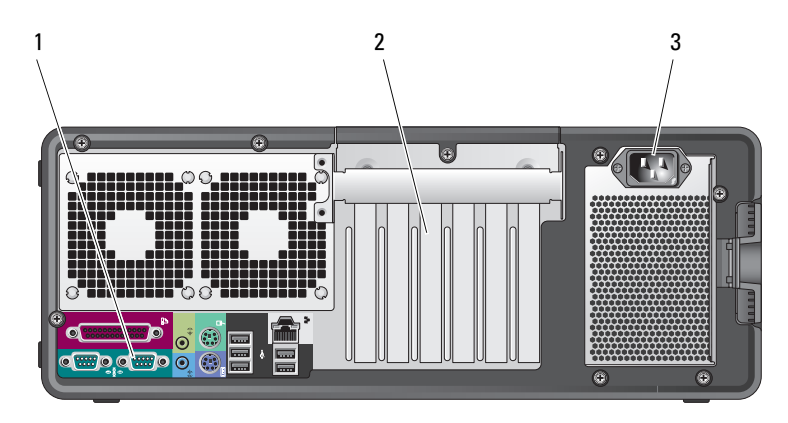

| 1                                                                                  | back panel connectors | Plug serial, USB, and other devices into the appropriate connector.                                                                                                    |
|------------------------------------------------------------------------------------|-----------------------|----------------------------------------------------------------------------------------------------|
| 2 card slots Access connectors for any installed PCI, PCI-X, or PCI Express cards. |                       | Access connectors for any installed PCI, PCI-X, or PCI Express cards.                                                                                                    |
|                                                                                    |                       | <b>NOTE:</b> The slot farthest to the left and the two slots on the right support half-length cards: one PCI Express x8 slot (wired as x4) and two PCI-X slots. The center three slots support full-length cards: one PCI Express x16 slot, one PCI Express x8 slot (wired as x4) and one PCI slot. |
| 3                                                                                  | power connector       | Insert the power cable.                                                                                                    |

## **Inside View**

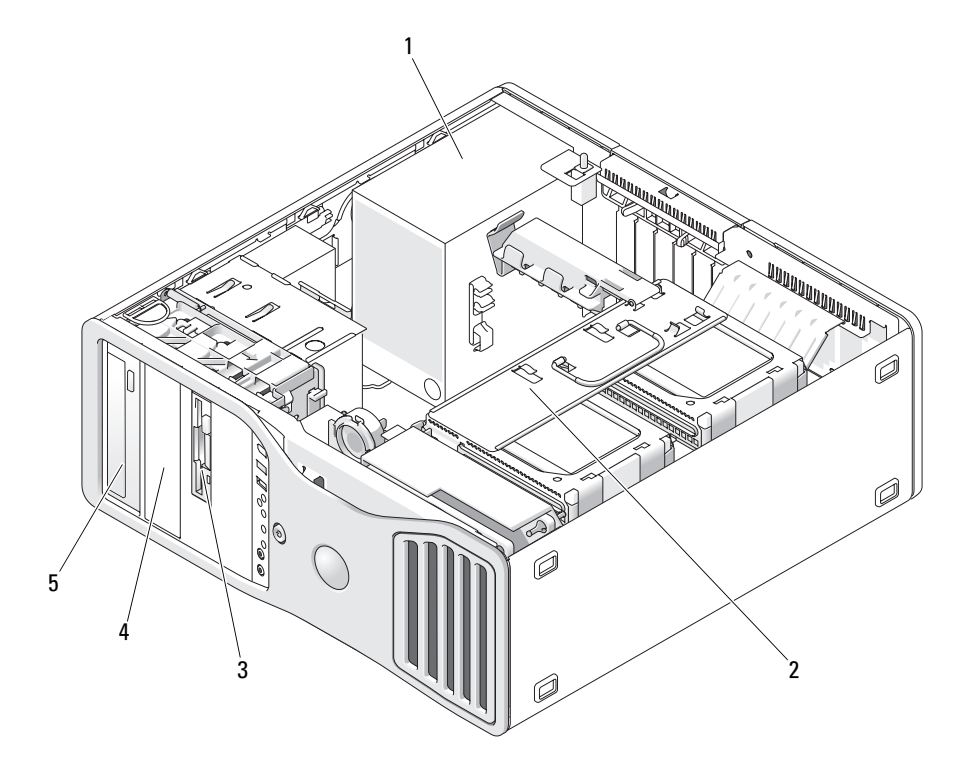

| 1 | power supply              | 2 | rotatable hard drive bay  | 3 | FlexBay |
|---|---------------------------|---|---------------------------|---|---------|
| 4 | lower 5.25-inch drive bay | 5 | upper 5.25-inch drive bay |   |         |

#### Inside View – Hard Drive Bay Rotated Out

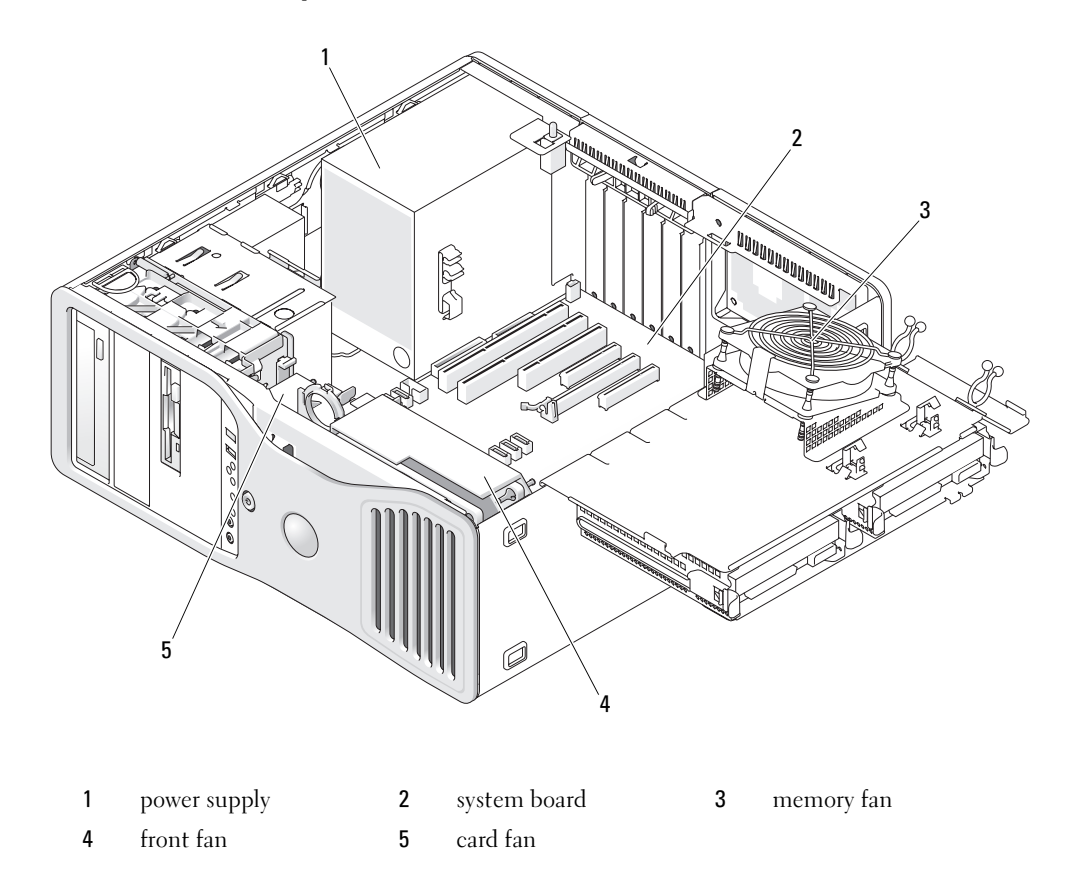

## **System Board Components**

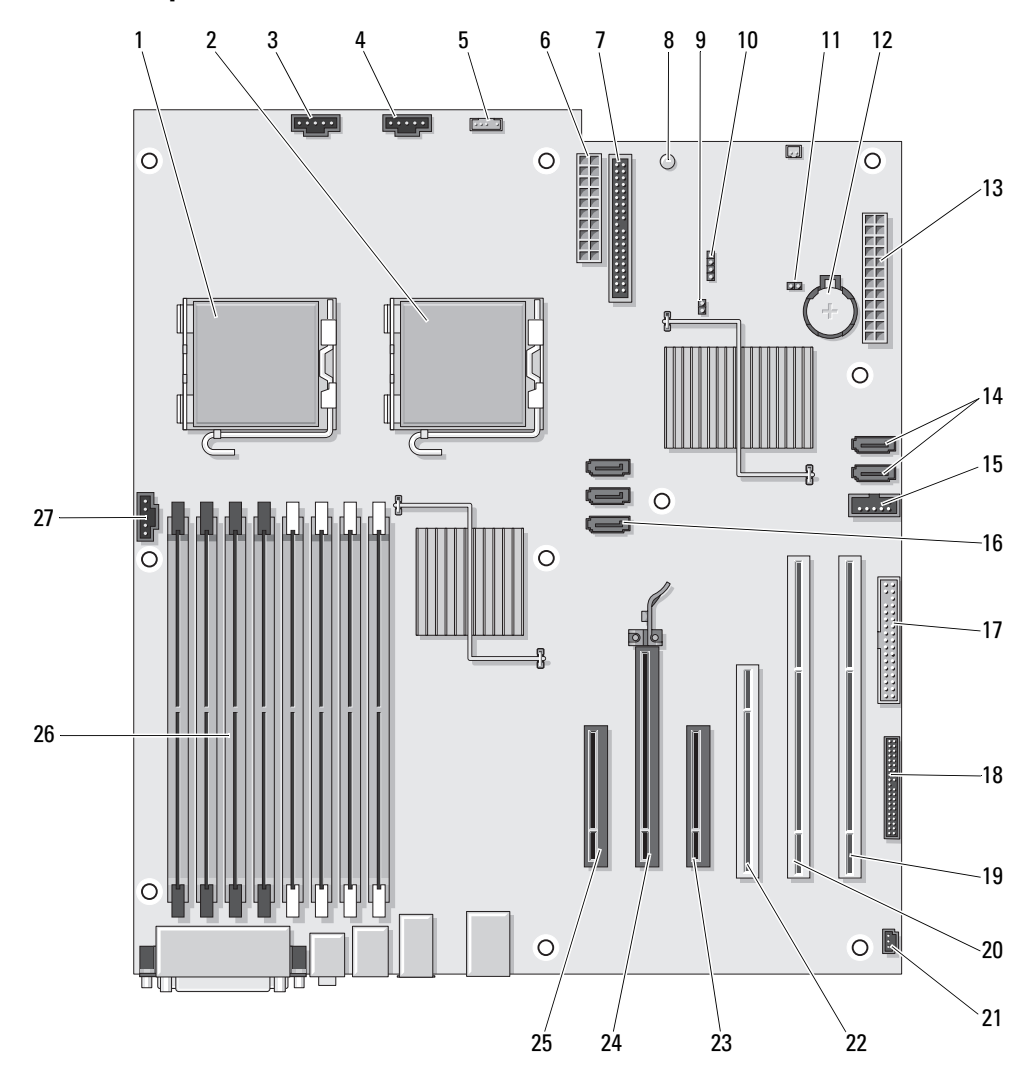

- 1 primary processor connector (CPU\_0)
- 2 secondary processor connector (CPU\_1)
- **3** front fan connector (FAN\_FRONT)
- 4 card cage fan (FAN\_CCAG)
- 5 internal speaker connector (INT\_SPKR)
- 6 power connector (POWER2)
- 7 IDE drive connector (IDE)
- 8 standby power light (AUX\_PWR)
- **9** password jumper (PSWD)
- 10 auxiliary hard-drive LED connector (AUX\_LED)
- 11 RTC reset jumper (RTCRST)
- 12 battery socket (BATTERY))
- 13 main power connector (POWER1)
- 14 SATA connectors (SATA\_4, SATA\_3)

- **15** Flexbay connector (USB)
- 16 SATA connectors (SATA\_2, SATA\_1, SATA\_0)
- 17 floppy drive (DSKT)
- 18 front panel connector (FRONTPANEL)
- **19** PCI-X card slot (SLOT6\_PCIX)
- 20 PCI-X card slot (SLOT5\_PCIX)
- 21 chassis intrusion header (INTRUDER)
- 22 PCI card slot (SLOT4\_PCI)
- 23 PCI-Express x8 card slot, wired as x4 (SLOT3\_PCIE)
- 24 PCI-Express x16 card slot (SLOT2\_PCIE)
- 25 PCI-Express x8 card slot, wired as x4 (SLOT1\_PCIE)
- 26 memory module connectors (DIMM\_1-8)
- 27 memory fan connector (FAN\_MEM)

#### **Cable Colors**

| Device          | Color           |
|-----------------|-----------------|
| SATA Hard drive | blue cable      |
| Floppy drive    | black pull-tab  |
| CD/DVD drive    | orange pull-tab |
| front panel     | yellow pull-tab |

## **Locating Your User's Guide**

Your User's Guide contains additional information about your computer such as:

- Technical specifications
- · Information for changing the orientation of your computer from a desktop to a tower
- · Front and back views of your computer, including all of the available connectors
- · Inside views of your computer, including a detailed graphic of the system board and the connectors
- Instructions for cleaning your computer
- Information on software features, such as Legacy Select Technology control, using a password, and system setup options

- Tips and information for using the Microsoft Windows XP operating system
- Instructions for removing and installing parts, including memory, cards, drives, the microprocessor, and the battery
- Information for troubleshooting various computer problems
- Instructions for using the Dell Diagnostics and reinstalling drivers
- Information on how to contact Dell

You can access the User's Guide from your hard drive or the Dell Support website at support.dell.com.

## **Removing the Computer Cover**

CAUTION: Before you begin any of the procedures in this section, follow the safety instructions in the *Product Information Guide*.

CAUTION: To guard against electrical shock, always unplug your computer from the electrical outlet before removing the cover.

**NOTICE:** To prevent static damage to components inside your computer, discharge static electricity from your body before you touch any of your computer's electronic components. You can do so by touching an unpainted metal surface on the computer.

- 1 Follow the procedures in "Before You Begin" in your User's Guide.
- NOTICE: Opening the computer cover while the computer is running could result in a shutdown without warning and a loss of data in open programs. The computer cooling system cannot function properly while the cover is removed.
- **2** If you have installed a security cable, remove it from the security cable slot.

SNOTICE: Ensure that sufficient space exists to support the removed cover—at least 30 cm (1 ft) of desk top space.

NOTICE: Ensure that you are working on a level, protected surface to avoid scratching either the computer or the surface on which it is resting.

**3** Lay your computer on a flat surface with the cover facing up.

**4** Pull back the cover latch release.

**NOTE:** The computer in the following images is configured as a tower computer. See "Changing Between Tower and Desktop Modes" in your *User's Guide* for information regarding computer orientation.

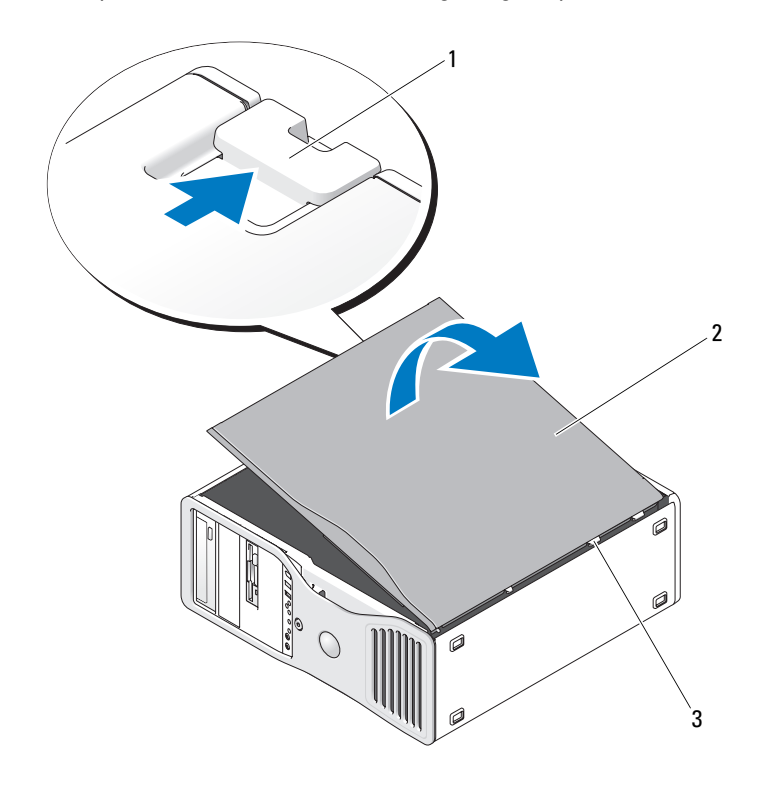

1 cover latch release 2 computer cover 3 cover hinges

- **5** Locate the three hinge tabs on the edge of the computer.
- 6 Grip the sides of the computer cover and pivot the cover up, using the hinges as leverage points.
- 7 Release the cover from the hinge tabs and set it aside in a secure location.
- NOTICE: The computer cooling system cannot function properly while the computer cover is not installed. Do not attempt to boot the computer before replacing the computer cover.

## **Caring for Your Computer**

To help maintain your computer, follow these suggestions:

- To avoid losing or corrupting data, never turn off your computer when the hard drive light is on.
- Schedule regular virus scans using virus software.
- Manage hard drive space by periodically deleting unnecessary files and defragmenting the drive.
- Back up files on a regular basis.
- Periodically clean your monitor screen, mouse, and keyboard (see your User's Guide for more information).

## **Solving Problems**

### **Troubleshooting Tips**

Perform the following checks when you troubleshoot your computer:

- If you added or removed a part before the problem started, review the installation procedures and ensure that the part is correctly installed.
- If a peripheral device does not work, ensure that the device is properly connected.
- If an error message appears on the screen, write down the exact message. The message may help technical support personnel diagnose and fix the problem(s).
- If an error message occurs in a program, see the program's documentation.
- If the recommended action in the troubleshooting section is to see a section in your *User's Guide*, go to **support.dell.com** (on another computer if necessary) to access your *User's Guide*.

### **Resolving Software and Hardware Incompatibilities**

If a device is either not detected during the operating system setup or is detected but incorrectly configured, you can use the Hardware Troubleshooter to resolve the incompatibility.

To resolve incompatibilities using the Hardware Troubleshooter:

- 1 Click the Start button and click Help and Support.
- 2 Type hardware troubleshooter in the Search field and click the arrow to start the search.
- 3 Click Hardware Troubleshooter in the Search Results list.
- 4 In the Hardware Troubleshooter list, click I need to resolve a hardware conflict on my computer, and click Next.

## Using Microsoft<sup>®</sup> Windows<sup>®</sup> XP System Restore

The Microsoft Windows XP operating system provides System Restore to allow you to return your computer to an earlier operating state (without affecting data files) if changes to the hardware, software, or other system settings have left the computer in an undesirable operating state. See the Windows Help and Support Center for information about using System Restore (see "Finding Information" on page 5 for information about accessing the Windows Help and Support Center).

D NOTICE: Make regular backups of your data files. System Restore does not monitor your data files or recover them.

#### **Creating a Restore Point**

- 1 Click the Start button and click Help and Support.
- 2 Click System Restore.
- 3 Follow the instructions on the screen.

#### **Restoring the Computer to an Earlier Operating State**

- NOTICE: Before you restore the computer to an earlier operating state, save and close any open files and exit any open programs. Do not alter, open, or delete any files or programs until the system restoration is complete.
- 1 Click the Start button, point to All Programs  $\rightarrow$  Accessories  $\rightarrow$  System Tools, and then click System Restore.
- **2** Ensure that **Restore my computer to an earlier time** is selected and click **Next**.
- 3 Click a calendar date to which you want to restore your computer.

The **Select a Restore Point** screen provides a calendar that allows you to see and select restore points. All calendar dates with available restore points appear in boldface type.

4 Select a restore point and click Next.

If a calendar date has only one restore point, then that restore point is automatically selected. If two or more restore points are available, click the restore point that you prefer.

5 Click Next.

> The **Restoration Complete** screen appears after System Restore finishes collecting data and then the computer restarts.

6 After the computer restarts, click OK.

To change the restore point, you can either repeat the steps using a different restore point, or you can undo the restoration.

#### **Undoing the Last System Restore**

- NOTICE: Before you undo the last system restore, save and close all open files and exit any open programs. Do not alter, open, or delete any files or programs until the system restoration is complete.
- 1 Click the Start button, point to All Programs -> Accessories -> System Tools, and then click System Restore.
- 2 Click Undo my last restoration and click Next.
- 3 Click Next.

The System Restore screen appears and the computer restarts.

4 After the computer restarts, click OK.

#### **Enabling System Restore**

If you reinstall Windows XP with less than 200 MB of free hard-disk space available, System Restore is automatically disabled. To see if System Restore is enabled:

- 1 Click the Start button and click Control Panel.
- 2 Click Performance and Maintenance.
- 3 Click System.
- 4 Click the System Restore tab.
- 5 Ensure that Turn off System Restore is unchecked.

#### Using the Last Known Good Configuration

- 1 Restart your computer and press <F8> when the message Please select the operating system to start appears.
- 2 Highlight Last Known Good Configuration, press <Enter>, press <l>, and then select your operating system when prompted.

#### Other Options to Help Resolve Additional Device or Software Conflicts

**NOTICE:** The following processes erase all of the information on your hard drive.

- Reinstall your operating system using the operating system installation guide and *Operating System* CD. During the operating system reinstallation, you can select to delete the existing partitions and reformat your hard drive.
- Reinstall all drivers, beginning with the chipset, using the Drivers and Utilities CD.

#### **Dell Diagnostics**

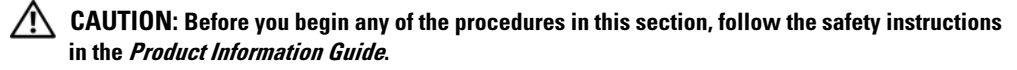

#### When to Use the Dell Diagnostics

If you experience a problem with your computer, perform the checks in "Solving Problems" on page 32 and run the Dell Diagnostics before you contact Dell for technical assistance.

It is recommended that you print these procedures before you begin.

■ NOTICE: The Dell Diagnostics works only on Dell<sup>™</sup> computers. Using this program with other computers can cause incorrect computer responses or result in error messages.

The Dell Diagnostics allow you to:

- ٠ Perform quick checks or extensive tests on one or all devices
- Choose how many times a test is run ٠
- Display or print test results or save them in a file ٠
- Suspend testing if an error is detected or terminate testing if a certain number of errors occur •
- Access online Help screens that describe the tests and how to run them .
- Read status messages that tell you whether tests completed successfully ٠
- Receive error messages if problems are detected •

#### Starting the Dell Diagnostics From Your Hard Drive

- **1** Turn on (or restart) your computer.
- 2 When the DELL<sup>™</sup> logo appears, press <F12> immediately.

**NOTE:** If you see a message stating that no diagnostics utility partition has been found, see "Starting the Dell Diagnostics From the Drivers and Utilities CD" in your User's Guide

If you wait too long and the operating system logo appears, continue to wait until you see the Microsoft Windows desktop. Then shut down your computer and try again. For more information on shutting down your computer, see your User's Guide.

- **3** When the boot device list appears, highlight **Boot to Utility Partition** and press <Enter>.
- **4** When the Dell Diagnostics **Main Menu** appears, select the test you want to run. For more information on the tests, see your User's Guide.

#### Starting the Dell Diagnostics From the Drivers and Utilities CD

- **1** Insert the Drivers and Utilities CD.
- **2** Shut down and restart the computer.

When the DELL logo appears, press <F12> immediately.

If you wait too long and the Windows logo appears, continue to wait until you see the Windows desktop. Then shut down your computer and try again.

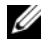

**NOTE:** The next steps change the boot sequence for one time only. On the next start-up, the computer boots according to the devices specified in the system setup program.

- When the boot device list appears, highlight **Onboard or USB CD-ROM Drive** and press <Enter>. 3
- 4 Select the **Boot from CD-ROM** option from the menu that appears and press <Enter>.
- 5 Type 1 to start the menu and press <Enter> to proceed.
- Select **Run the 32 Bit Dell Diagnostics** from the numbered list. If multiple versions are listed, 6 select the version appropriate for your computer.
- 7 When the Dell Diagnostics Main Menu appears, select the test you want to run.

### **Before You Start Testing**

CAUTION: Before you begin any of the procedures in this section, follow the safety instructions in the Product Information Guide.

- ٠ Turn on your printer if one is attached.
- Enter system setup, review your computer's configuration information, and enable all of your computer's components and devices, such as connectors.

## **Beep Codes**

Your computer might emit a series of beeps during start-up if the monitor cannot display errors or problems. This series of beeps, called a beep code, identifies a problem. One possible beep code (code 1-3-1) consists of one beep, a burst of three beeps, and then one beep. This beep code tells you that the computer encountered a memory problem.

If your computer beeps during start-up:

- 1 Write down the beep code on the "Diagnostics Checklist" in your User's Guide.
- Run the Dell Diagnostics to identify a more serious cause. 2
- Contact Dell for technical assistance. 3

| Code                | Cause                                         |  |  |
|---------------------|-----------------------------------------------|--|--|
| 1-1-2               | Microprocessor register failure               |  |  |
| 1-1-3               | NVRAM read/write failure                      |  |  |
| 1-1-4               | ROM BIOS checksum failure                     |  |  |
| 1-2-1               | Programmable interval timer failure           |  |  |
| 1-2-2               | DMA initialization failure                    |  |  |
| 1-2-3               | DMA page register read/write failure          |  |  |
| 1-3                 | Video Memory Test failure                     |  |  |
| 1-3-1 through 2-4-4 | Memory not being properly identified or used  |  |  |
| 1-3-2               | Memory problem                                |  |  |
| 3-1-1               | Slave DMA register failure                    |  |  |
| 3-1-2               | Master DMA register failure                   |  |  |
| 3-1-3               | Master interrupt mask register failure        |  |  |
| 3-1-4               | Slave interrupt mask register failure         |  |  |
| 3-2-2               | Interrupt vector loading failure              |  |  |
| 3-2-4               | Keyboard Controller Test failure              |  |  |
| 3-3-1               | NVRAM power loss                              |  |  |
| 3-3-2               | Invalid NVRAM configuration                   |  |  |
| 3-3-4               | Video Memory Test failure                     |  |  |
| 3-4-1               | Screen initialization failure                 |  |  |
| 3-4-2               | Screen retrace failure                        |  |  |
| 3-4-3               | Search for video ROM failure                  |  |  |
| 4-2-1               | No timer tick                                 |  |  |
| 4-2-2               | Shutdown failure                              |  |  |
| 4-2-3               | Gate A20 failure                              |  |  |
| 4-2-4               | Unexpected interrupt in protected mode        |  |  |
| 4-3-1               | Memory failure above address 0FFFFh           |  |  |
| 4-3-3               | Timer-chip counter 2 failure                  |  |  |
| 4-3-4               | Time-of-day clock stopped                     |  |  |
| 4-4-1               | Serial or parallel port test failure          |  |  |
| 4-4-2               | Failure to decompress code to shadowed memory |  |  |
| 4-4-3               | Math-coprocessor test failure                 |  |  |
| 4-4-4               | Cache test failure                            |  |  |

#### Error Messages

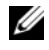

**NOTE:** If the message is not listed, see the documentation for either the operating system or the program that was running when the message appeared.

If an error occurs during start-up, a message may be displayed on the monitor identifying the problem. See "Error Messages" in your User's Guide for suggestions on resolving any problems.

## **Diagnostic Lights**

#### CAUTION: Before you begin any of the procedures in this section, follow the safety instructions in the **Product Information Guide.**

To help you troubleshoot a problem, your computer has four lights labeled "1," "2," "3," and "4" on the front. The lights can be "off" or green. When the computer starts normally, the lights flash. If the computer malfunctions, the pattern of the lights and also that of the power button help to identify the problem. These lights also indicate sleep states.

## Diagnostic Light Codes Before POST

| Diagnostic Lights | Power<br>Light | Problem Description                                                                                    | Suggested Resolution                                                                                                    |
|-------------------|----------------|----------------------------------------------------------------------------------------------------|----------------------------------------------------------------------------------------------------|
| 1234              | off            | No electrical power is supplied to the computer.                                                       | Connect the computer to an electrical outlet.<br>Ensure that the front-panel power light is on.<br>If the power light is off, ensure that the<br>computer is connected to a working electrical<br>outlet and then press the power button.                                        |
|                   |                |                                                                                                    | If the problem is still not resolved, contact<br>Dell for technical assistance.                                                                                                    |
| 1234              | off            | The computer is in a normal<br>off condition; the computer is<br>connected to an electrical<br>outlet. | Press the power button to turn the computer on.<br>If the computer does not turn on, ensure that<br>the front-panel power light is on. If the power<br>light is off, ensure that the computer is<br>connected to a working electrical outlet and<br>then press the power button. |
|                   |                |                                                                                                    | If the problem is still not resolved, contact<br>Dell for technical assistance.                                                                                                    |

| Diagnostic Lights | Power<br>Light    | Problem Description                                  | Suggested Resolution                                                                                                    |
|-------------------|-------------------|------------------------------------------------------|----------------------------------------------------------------------------------------------------|
| 1234              | blinking<br>green | The computer is in a reduced power or "sleep" state. | Use one of the appropriate methods to "wake<br>up" the computer. See "Advanced Features"<br>in your User's Guide.                                                                                                    |
|                   |                   |                                                      | If the problem is not resolved and you are trying<br>to wake the computer with a USB mouse or<br>keyboard, substitute the mouse or keyboard<br>with a working PS/2 mouse or keyboard and<br>then try to wake the computer. |
| 1234              | blinking<br>green | The computer is in a reduced power or "sleep" state. | Use one of the appropriate methods to "wake<br>up" the computer. See "Advanced Features"<br>in your User's Guide.                                                                                                    |
|                   |                   |                                                      | If the problem is not resolved and you are trying<br>to wake the computer with a USB mouse or<br>keyboard, substitute the mouse or keyboard<br>with a working PS/2 mouse or keyboard and<br>then try to wake the computer. |
| 1234              | amber             | The BIOS is not executing.                           | Ensure that the processor is seated correctly and restart the computer. See "Processor" in your <i>User's Guide</i> .                                                                                                    |
| (blinking)        |                   |                                                      | If the problem is still not resolved, contact Dell for technical assistance.                                                                                                    |
| 1234              | blinking<br>amber | A possible power supply or power cable failure has   | Perform the procedure in "Power Problems"<br>in your User's Guide.                                                                                                    |
| (blinking)        |                   | occurred.                                            | If the problem is still not resolved, contact Dell for technical assistance.                                                                                                    |
|                   | amber             | A possible system board failure has occurred.        | Contact Dell for technical assistance.                                                                                                    |
| (blinking)        |                   |                                                      |                                                                                                    |
| 1234              | amber             | A processor mismatch exists.                         | Perform the procedure in "Processor Problems" in your User's Guide.                                                                                                    |
| (blinking)        |                   |                                                      |                                                                                                    |

| Diagnostic Lights | Power<br>Light | Problem Description                                                                  | Suggested Resolution                                                                              |
|-------------------|----------------|--------------------------------------------------------------------------------------|---------------------------------------------------------------------------------------------------|
| 1234              | amber          | A possible failure has been<br>detected in a plug-in<br>component such as a graphics | Verify that any required power cables are<br>connected to the memory and graphics<br>riser cards. |
| (blinking)        |                | riser card or memory<br>riser card.                                                  | Perform the procedure in "Power Problems" in your User's Guide.                                   |
| 1234              | amber          | A possible power supply failure has occurred.                                        | Verify that both power supply cables are plugged in to the motherboard.                           |
| (blinking)        |                |                                                                                      |                                                                                                   |

## **Diagnostic Light Codes During POST**

The power light displays a solid green for diagnostic light codes during POST.

| Light Pattern | Problem Description                                   | Suggested Resolution                                                                                                    |
|---------------|-------------------------------------------------------|----------------------------------------------------------------------------------------------------|
| 1234          | A possible processor failure has occurred.            | Reinstall the processor and restart the computer.                                                                                                    |
| 1 2 3 4       | A possible expansion card failure has occurred.       | <b>1</b> Determine if a conflict exists by removing a card (not the graphics card) and then restarting the computer.                                                                                                    |
|               |                                                       | <b>2</b> If the problem persists, reinstall the card that you removed, remove a different card, and then restart the computer.                                                                                                 |
|               |                                                       | <b>3</b> Repeat this process for each card. If the computer starts normally, troubleshoot the last card removed from the computer for resource conflicts (see "Resolving Software and Hardware Incompatibilities" on page 32). |
|               |                                                       | 4 If the problem persists, contact Dell.                                                                                                    |
| 1 2 3 4       | A possible graphics card failure has occurred.        | <b>1</b> If the computer has a graphics card, remove the card, reinstall it, and then restart the computer.                                                                                                    |
|               |                                                       | <b>2</b> If the problem still exists, install a graphics card that you know works and restart the computer.                                                                                                    |
|               |                                                       | <b>3</b> If the problem persists or the computer has integrated graphics, contact Dell.                                                                                                    |
| 1 2 3 4       | A possible floppy or hard drive failure has occurred. | Reseat all power and data cables and restart the computer.                                                                                                    |

| Light Pattern | Problem Description                     | Suggested Resolution                                                                                                    |  |
|---------------|-----------------------------------------|----------------------------------------------------------------------------------------------------|--|
| 1234          | A possible USB failure<br>has occurred. | Reinstall all USB devices, check cable connections, and then restart the computer.                                                                                                    |  |
|               | No memory modules<br>are detected.      | <ol> <li>Reseat the memory modules to ensure that your computer is successfully communicating with the memory.</li> <li>Restart the computer.</li> <li>If the problem still exists, remove all the memory modules and install one memory module in memory module connector DIMM_1.</li> <li>Restart the computer.</li> <li>A message appears stating that because your memory is not paired, the system will operate with reduced performance and reduced error-correction capability</li> <li>Press <f1> to boot to the operating system.</f1></li> <li>Run the Dell Diagnostics. See your User's Guide for more information.</li> <li>If the memory module passes, shut down the computer, remove the memory module, and then repeat the process with the remaining memory modules until a memory error occurs during start-up or diagnostic testing.</li> </ol> |  |
|               |                                         | <ul><li>B When the defective memory module is identified, contact Dell for a replacement.</li></ul>                                                                                                    |  |
| 1234          | No memory modules<br>are detected.      | <ul> <li>If you have one memory module installed, reinstall it and restart the computer.</li> <li>If you have two or more memory modules installed, remove the modules, reinstall one module, and then restart the computer). If the computer starts normally, reinstall an additional module. Continue until you have identified a faulty module or reinstalled all modules without error.</li> <li>If available, install properly working memory of the same type into your computer.</li> <li>If the problem persists, contact Dell.</li> </ul>                                                                                                    |  |
| 1234          | System board failure has occurred.      | Contact Dell for technical assistance.                                                                                                    |  |

| Light Pattern       | Problem Description                                                                                                    | Suggested Resolution                                                                                                    |
|---------------------|----------------------------------------------------------------------------------------------------|----------------------------------------------------------------------------------------------------|
| 1234                | Memory modules are detected,<br>but a memory configuration or<br>compatibility error exists.                                                                                                    | <ul> <li>Ensure that no special memory module/memory connector placement requirements exist.</li> <li>Verify that the memory modules that you are installing are compatible with your computer.</li> <li>Reinstall the memory modules and restart the computer.</li> <li>If the problem persists, contact Dell.</li> </ul>                                                                                                    |
| 1234                | Routine system activity preceding video initialization.                                                                                                    | Watch your monitor for on-screen messages.                                                                                                    |
| 1234                | A possible expansion card failure<br>has occurred.                                                                                                    | <ol> <li>Determine if a conflict exists by removing a card<br/>(not a graphics card) and restarting the computer.</li> <li>If the problem persists, reinstall the card that you<br/>removed, remove a different card, and then restart the<br/>computer.</li> <li>Repeat this process for each card. If the computer starts<br/>normally, troubleshoot the last card removed from the<br/>computer for resource conflicts (see "Resolving Software<br/>and Hardware Incompatibilities" on page 32).</li> <li>If the problem persists, contact Dell.</li> </ol> |
| 1234                | Routine system activity preceding video initialization.                                                                                                    | Watch your monitor for on-screen messages.                                                                                                    |
| <b>1234</b><br>1234 | The computer is in a normal operating condition after POST. <b>NOTE:</b> The diagnostic lights flicker briefly; they are turned off after the computer successfully boots to the operating system. | None.                                                                                                    |

## **Frequently Asked Questions**

| How Do I                                                                                                    | Solution                                                                                                    | Where to Find Additional Information                                                                                                    |
|----------------------------------------------------------------------------------------------------|----------------------------------------------------------------------------------------------------|----------------------------------------------------------------------------------------------------|
| Set up my computer to use<br>two monitors?                                                                                 | If your computer has the required<br>graphics card to support dual-monitor<br>setup, then look in your shipping box<br>for a Y-cable. The Y-cable has a single<br>connector on one end (plug this<br>connector into the back panel) and<br>branches into two connectors<br>(plug these connectors into the<br>monitor cables). | See "Setting Up Your Computer<br>(Tower Orientation)" on page 9 or<br>"Setting Up Your Computer<br>(Desktop Orientation)" on page 14<br>for information on connecting dual<br>monitors to your computer.                                                                                                    |
| Connect my monitor when the<br>monitor cable connector doesn't<br>seem to fit the connector on the<br>back of my computer? | If your graphics card has a DVI<br>connector but your monitor has a VGA<br>connector, then you need to use an<br>adapter. An adapter should be included<br>in the shipping box.                                                                                                    | See "Setting Up Your Computer<br>(Tower Orientation)" on page 9<br>or "Setting Up Your Computer<br>(Desktop Orientation)" on page 14<br>for information on connecting<br>monitors to your computer. For<br>more information, contact Dell.<br>For information on contacting Dell,<br>see your User's Guide. |

| How Do I                                                                                        | Solution                                                                                                    | Where to Find Additional Information                                                                                                    |
|-------------------------------------------------------------------------------------------------|----------------------------------------------------------------------------------------------------|----------------------------------------------------------------------------------------------------|
| Connect my speakers?                                                                            | If you have a sound card installed,<br>connect the speakers to the connectors<br>on the card. "Setting Up Your<br>Computer (Tower Orientation)" on<br>page 9 or "Setting Up Your Computer<br>(Desktop Orientation)" on page 14.                                                                                                    | See the documentation that came<br>with your speakers for more<br>information.                                                                                                    |
| Find the right connectors for<br>my USB or IEEE 1394 devices?                                   | Your tower computer has eight USB<br>connectors (two on the front, one<br>internal, and five on the back) and an<br>optional front IEEE 1394 connector.<br>Your desktop computer has eight USB<br>connectors (two on the front, one<br>internal, and five on the back) and an<br>optional front IEEE 1394 connector.<br>This connector is only available if you<br>purchased an IEEE 1394 card. To<br>purchase a card, contact Dell. For more<br>information on the IEEE 1394 card,<br>see your User's Guide. | See "About Your Computer" on<br>page 19 for illustrations of the front<br>and back views of your computer.<br>For help locating your User's Guide,<br>see "Finding Information" on page 5.                         |
| Locate information about the<br>hardware and other technical<br>specifications for my computer? | Your <i>User's Guide</i> has a specifications table that provides more detailed information about your computer and the hardware. To locate your <i>User's Guide</i> , see "Finding Information" on page 5.                                                                                                    | Go to the Dell Support website at <b>support.dell.com</b> and use one of the following support tools: read white papers on the latest technology or communicate with other Dell users at the Dell forum chat room. |
| Find documentation for<br>my computer?                                                          | <ul> <li>The following documentation is available for your computer:</li> <li>User's Guide</li> <li>Product Information Guide</li> <li>System Information Label</li> <li>To locate these documents, see "Finding Information" on page 5.</li> </ul>                                                                                                    | If you lose your documentation, it is<br>available on the Dell Support website<br>at <b>support.dell.com</b> .                                                                                                    |

# Index

### B

beep codes, 36

### C

cards slots, 21, 25 CDs operating system, 8 computer beep codes, 36 restore to previous state, 33 conflicts software and hardware incompatibilities, 32 connectors headphone, 20, 25 keyboard, 23 line-in, 23 line-out, 22 mouse, 22 network adapter, 23 parallel, 22 power, 21, 25 serial, 23 sound, 22-23 USB, 20, 23-24

#### D

Dell support site, 7 Dell Diagnostics, 35 Dell Premier Support website, 6 diagnostics beep codes, 36 Dell, 35 lights, 20, 25, 38 documentation End User License Agreement, 6 ergonomics, 6 online, 7 Product Information Guide, 6 Quick Reference, 5 regulatory, 6 safety, 6 User's Guide, 6 warranty, 6

### E

End User License Agreement, 6 ergonomics information, 6

error messages beep codes, 36 diagnostic lights, 38

## Η

hard drive activity light, 19-20, 24-25 hardware beep codes, 36 conflicts, 32 Dell Diagnostics, 35 Hardware Troubleshooter, 32 headphone connector, 20, 25 Help and Support Center, 7 help file Windows Help and Support Center, 7

### 

IRQ conflicts, 32

### K

keyboard connector, 23

#### L

labels Microsoft Windows, 6 Service Tag, 6 lights back of computer, 38 diagnostic, 20, 25, 38 hard drive activity, 19-20, 24-25 link integrity, 22 network, 22-23 network activity, 23 power, 20, 25

### Μ

Microsoft Windows label, 6 mouse connector, 22

## Ν

network connector, 23

## 0

operating system CD, 8 reinstalling, 8

### Ρ

power button, 20, 24 connector, 21, 25 light, 20, 25 problems beep codes, 36 conflicts, 32 Dell Diagnostics, 35 diagnostic lights, 38 restore to previous state, 33 Product Information Guide, 6

## R

regulatory information, 6 ResourceCD Dell Diagnostics, 35

## S

safety instructions, 6 Service Tag, 6 software conflicts, 32 sound connectors line-in, 23 line-out, 22 support website, 7 System Restore, 33

### T

troubleshooting conflicts, 32 Dell Diagnostics, 35 diagnostic lights, 38 Hardware Troubleshooter, 32 Help and Support Center, 7 restore to previous state, 33

### U

USB connector, 23 connectors, 20, 24 User's Guide, 6

#### W

warranty information, 6 Windows XP Hardware Troubleshooter, 32 Help and Support Center, 7 reinstalling, 8 System Restore, 33